## 入札参加資格を抹消する場合

「抹消」は、埼玉県電子入札共同システムに申請している入札参加資格を削除するためのものです。 抹消は、「システムによる変更」ではできません。「様式による変更」として申請してください。

## く 提出書類 >

抹消申請に当たっては以下の書類を作成し、埼玉県入札審査課に提出してください。

- ア 申請地方公共団体報告書(様式 E 6)
- イ (建設業を廃業した場合)廃業したことがわかる書類(※)の写し
   ※ 廃業届(許可行政庁の収受印が押印されているもの又は JCIP の「申請・届出内容画面」
   を印刷したもの)や取消の通知等
- ウ 変更届(別紙1)
- 【 注意点 】

#### ※さいたま市に提出する場合は、抹消届(さいたま市独自様式)を同市の

#### ホームページで入手して使用してください。

リンク先:<u>https://www.city.saitama.lg.jp/005/001/017/011/004/001/p022002.html</u>

## く 提出方法 >

#### 1 事業者登録をする

事業者申請ポータルを開き、事業者登録を行います。 既に事業者申請ポータルで事業者登録が済んでいる方は再度登録する必要ありません。

## 行政書士が代理申請する場合、会社ごとではなく行政書士として事業者登録してください。

(1) 事業者申請ポータル(https://saitamapref.service-now.com/csm)にアクセスしてください。

| servicenow                           |                        |          |                      | "ሥጥ                |    |
|--------------------------------------|------------------------|----------|----------------------|--------------------|----|
|                                      | 事業者申請ポータル              |          | 登録は不                 | 要です。               |    |
|                                      |                        |          |                      |                    | 1  |
|                                      | ● 事業者登録<br>事業者登録はこちらから | 埼玉<br>事業 | 県事業者申請ポー<br>者登録が必要です | 」<br>タルを利用するに<br>。 | は、 |
| 最化計画届出制度<br>Miking Bitting kitz56bh5 |                        |          |                      |                    |    |

(2) 「事業者登録」をクリックし、事業者登録フォームを開き、必要項目を入力してください。

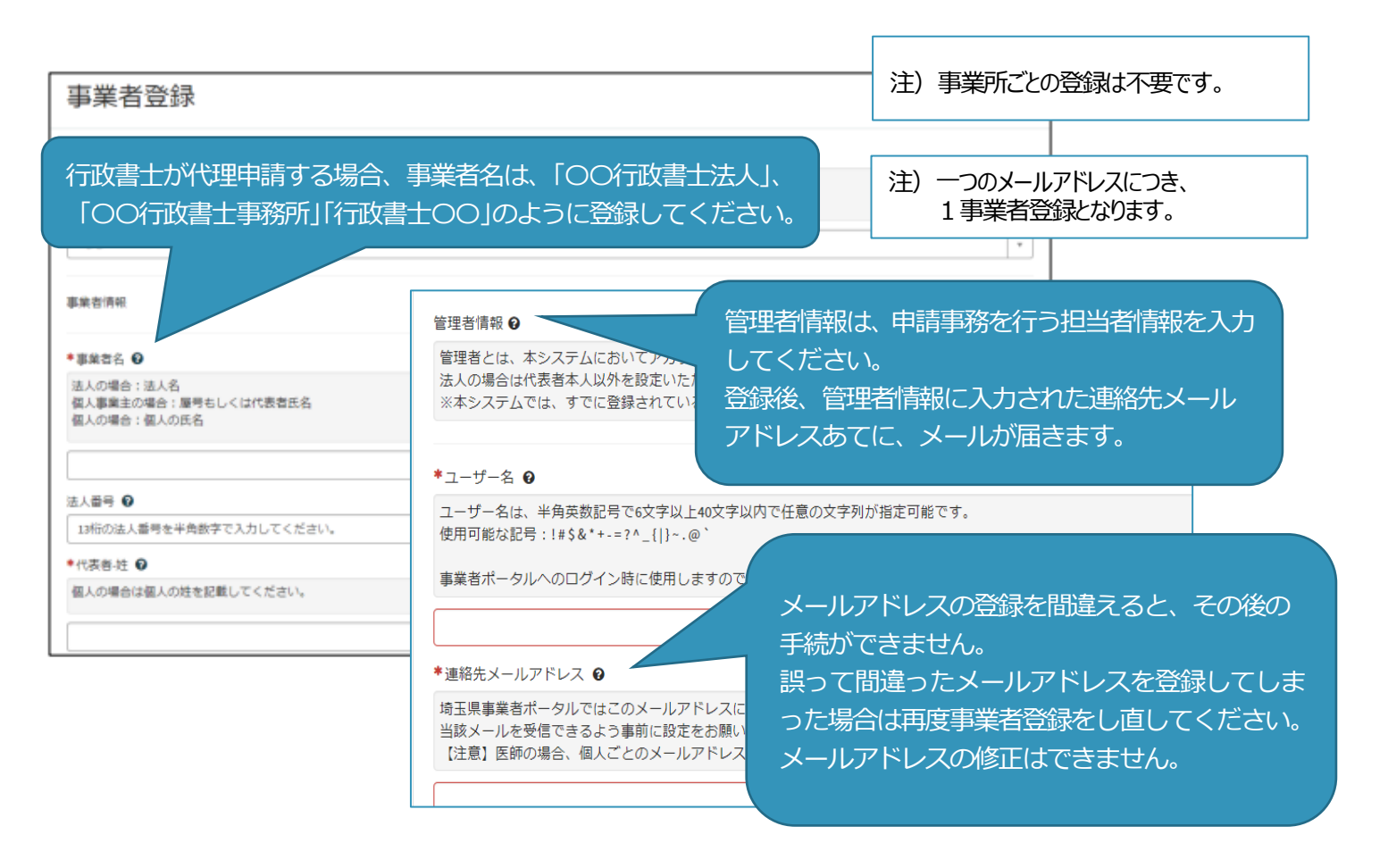

(3) 利用規約を確認の上、チェックボックスをチェックし、入力内容に誤りがないことを確認し、 「登録」ボタンをクリックします。

| ◆ユーザー名(連絡先メールアドレス) ♀          |                    |
|-------------------------------|--------------------|
|                               |                    |
| ◆姓                            |                    |
|                               |                    |
| *8                            |                    |
|                               |                    |
| ◆姓(フリガナ)                      |                    |
| 全角力夕力ナで入力してください。              |                    |
| <ul> <li>名 (フリガナ)</li> </ul>  |                    |
| 全角力夕力ナで入力してください。              |                    |
| 所属印著                          |                    |
| <ul> <li>▶ 連続安全技術長</li> </ul> | 谨续华CAX展示           |
| 半角数字と*-*で入力してください。            | *角数字と*-*で入力してください。 |
|                               |                    |
| □次に同意します: プライバシーボリシーと契約条件     |                    |
|                               |                    |
| 登録                            |                    |

(4) 事業者登録完了通知メールが連絡先メールアドレスあてに送信されます。

| 埼玉花子様                                              |                           |                          |
|----------------------------------------------------|---------------------------|--------------------------|
| 事業者、及び、管理者ユーザー登録が完了しま<br>ユーザー名:saitama@example.com | った。                       |                          |
| 下記リンクからパスワードを設定したうえで、                              | 登録された管理者IDにて手続きを実施してください。 |                          |
| パスワード設定.                                           | ※事業者登録・パスワードの設定の操作で不明     | な点は                      |
| 上記リンクの有効期限は12 時間です。                                | 下記あてに御連絡ください。             |                          |
| なお、ユーザー名失念防止のため、本メールは                              | 行政・テジタル改革課 DX 推進担当:a244   | l0-13@pref.saitama.lg.jp |
| ※このメールは送信専用のため、ご返信いただ                              | ※登録送信した翌日になってもメールが届かな     | い場合は、                    |
|                                                    | 再度、 事業者登録」をし直してください。      |                          |
|                                                    |                           |                          |

- (5) メール中のパスワード設定リンクをクリックし、パスワード設定画面を開き、
  - パスワード条件に合致するパスワードを入力し、「パスワードの設定」を行います。

| 7カウントは「      | 1ックさわていません      |     |
|--------------|-----------------|-----|
| 73 7 7 1 100 | 1999            |     |
| * 新しいパ       | スワード            |     |
|              | E               |     |
|              | C               | 安全性 |
|              | ⑧ 最小 10 文字      |     |
|              | ⑧ 最大 40 文字      |     |
|              | ⊗ 少なくとも1文字の小文字  |     |
|              | ⊗ 少なくとも1文字の大文字  |     |
|              | ⊗ 少なくとも1文字の数字   |     |
|              | ⊗ 少なくとも0文字の特殊文字 |     |
| * パスワー       | ドの再入力           |     |
|              |                 |     |
|              | パスワードを表示        |     |
|              |                 |     |

# 2 書類をアップロード・送信する

# 【アップロードするファイルには以下のとおり名前を付けて下さい。】

| ファイル名         | 書類名                                                                                                    | ファイル形式                                                              |
|---------------|----------------------------------------------------------------------------------------------------|---------------------------------------------------------------------|
| ② 変更届【業者番号】   | 変更届(別紙1)                                                                                                 |                                                                     |
|               | 申請地方公共団体報告書(抹消用)<br>(様式 E – 6)                                                                           | Excel(拡張子 : xlsx)                                                   |
| ● 廃業 【業者番号】   | (建設業を廃業した場合)廃業したことがわ<br>かる書類(※)の写し<br>※ 廃業届(許可行政庁の収受印が押印され<br>ているもの又はJCIPの「申請・届出内容画<br>面」を印刷したもの)や取消の通知等 | PDF(拡張子:pdf)<br>又は画像ファイル<br>(拡張子:jpg、jpeg、<br>png、gif、tiff、<br>tif) |
| 🗐 さいたま 【業者番号】 | 抹消届(さいたま市独自様式)                                                                                           | ())                                                                 |

(1) 事業者申請ポータル(https://saitamapref.service-now.com/csm)にアクセスしてください。

## (2) 「競争入札参加資格申請」を選択し、ユーザ名、パスワードを入力し、ログインしてください。

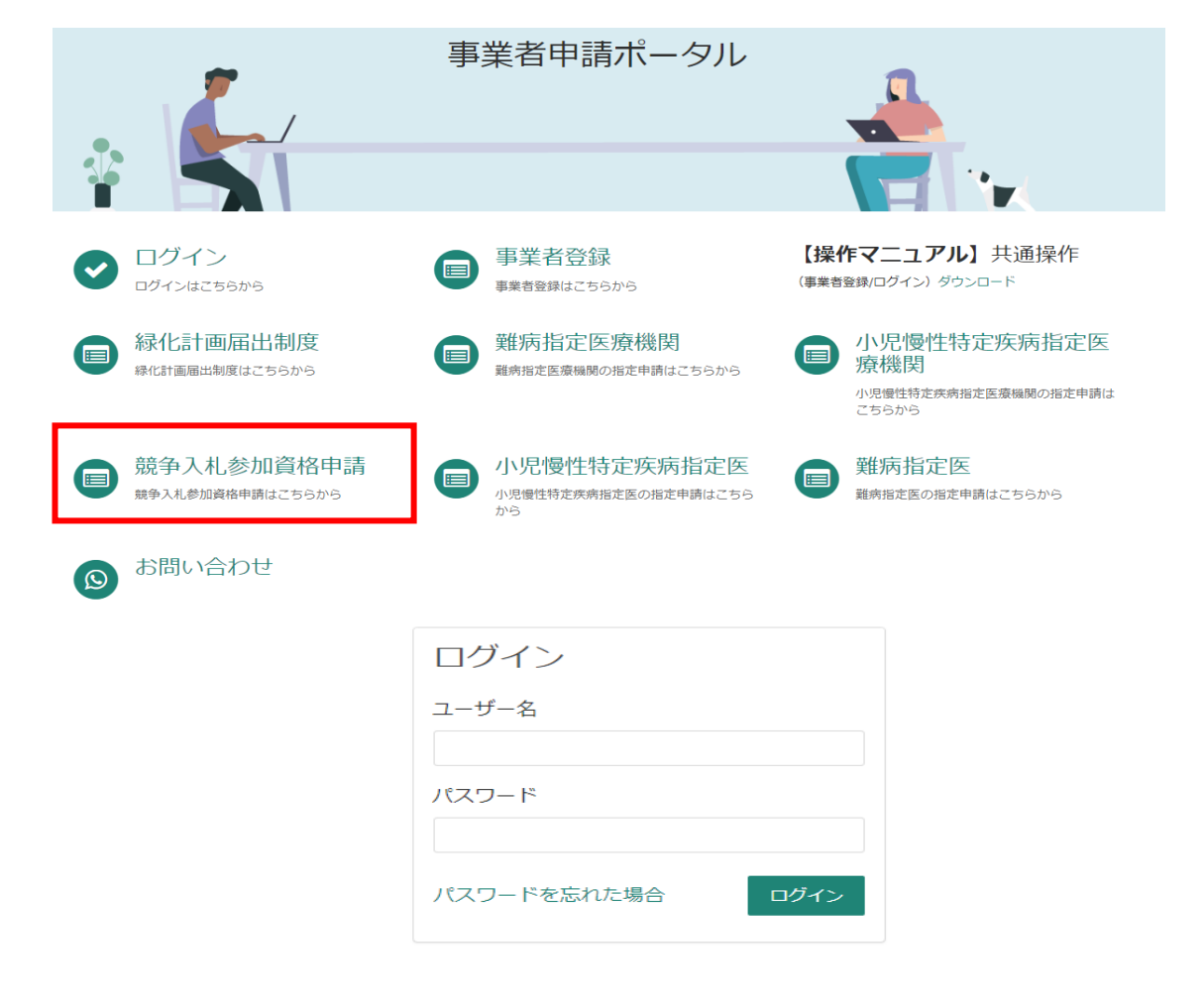

## (3) 「【工事】新規・追加・抹消・権限変更等」を選択してください。

| ホーム > 各種申請 > 競争入札参加                 | 加資格申請                                 |                                         |                                 |
|-------------------------------------|---------------------------------------|-----------------------------------------|---------------------------------|
| カテゴリ                                | 競争入札参加資格申請                            |                                         |                                 |
| 事業者内管理者メニュー<br>緑化計画届出制度<br>難病指定医療機関 | 【物品】添付書類提出フ<br>【物品】入札参加資格申請           | パスワード再発行フォーム<br>資格申請用パスワード(工事・物品<br>共通) | 【工事】更新・変更 添<br>【工事】更新・システムによる変更 |
| 難病指定医<br>小児慢性特定疾病指定医療機関             | 詳細を表示                                 | 詳細を表示                                   | 詳細を表示                           |
| 小児慢性特定疾病指定医競争入札參加資格申請               | 【工事】新規・追加・抹<br>【工事】新規・追加・抹消・権限変<br>更等 |                                         |                                 |
|                                     | 詳細を表示                                 |                                         |                                 |

(4) 「申請種別」から「抹消」を選択し、添付ファイルを追加し、「送信」ボタンを押してくださ い。行政書士が代理申請する場合は、「行政書士記入欄」を記入してください。

| 【工事】新規・追加・抹消・権限変更等 添付書<br>オーム<br><sup>(工事) 新規・違加・抹消・権限変更等</sup>                                                                                                    | 類提出フ<br><sup>国</sup> 時保存に追加<br>送信                                   |
|----------------------------------------------------------------------------------------------------|---------------------------------------------------------------------|
| <ul> <li>「申請の手引」等の案内に従って、必要事項を入力し、添付ファイルを追加した上、送信してください<br/>(必ず定められた期間内に提出してください。期間外の提出は無効となります。)</li> <li>・添付ファイルは、「添付書類名称一覧」のルールに従い、提出してください。<br/>(「添付書類名称一覧」は、申請の手引等に記載しています。)</li> </ul> | •                                                                   |
| Ø                                                                                                    | *添付ファイルを追加                                                          |
| 担当者<br>抹消を選択<br>○ 違加申請<br>○ 床消                                                                                                    | ×                                                                   |
| <ul> <li>契約権限の変更</li> <li>建設業許可の許可区分(一般/特定)の変更</li> <li>業種入替</li> <li>その他(再審査、経常JVの申請等)</li> </ul>                                                                                           | <b>添付ファイルの送信方法</b><br>①申請書類を電子で用意する<br>②ファイルに名前を付ける。                |
| <ul> <li>行政書士記入欄(商号又は名称・事業所名)※行政書士が代理申請する場合は必ず記入してください。</li> <li>記入例)株式会社県庁建設・さいたま支店</li> </ul>                                                                                              | 変更届【業者番号】、E6【業者番号】など<br>③クリップボタンを押して、ファイルを添付<br>*添付ファイルの数に制限はありません。 |

○事業者申請ポータルでアップロードした書類の送信状況を確認する方法○

1 ログインした状態で、右上の「過去の申請」をクリックします。

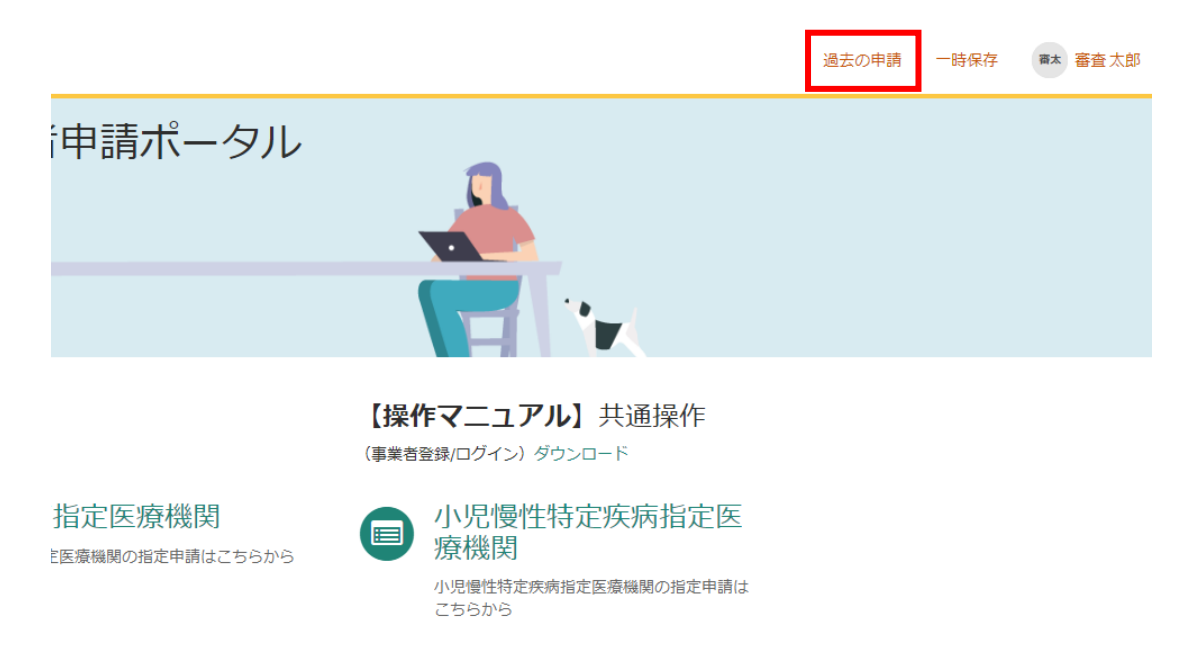

2 送信履歴が一覧で表示されるので、確認したい送信履歴をクリックします。

| すべての申     | 同語                      |           |             |                | キーワード検索                |              |    |
|-----------|-------------------------|-----------|-------------|----------------|------------------------|--------------|----|
| 番号 ∨      | 概要説明                    | 事業者       | 申請者         | ステータス          | 開始日時                   | 更新日時         |    |
| CS0020935 | 【工事】新規・追加・抹消・権限変<br>更等  | 入札審査<br>課 | 入札 審査<br>課  | 新規             | 2024-02-20<br>15:39:49 | ₹-20         |    |
| CS0020934 | 【工事】新規・追加・抹消・権限変<br>更等  | 入札審査<br>課 | 入札 審査<br>課  | 新規             | 2024-02-20<br>15:38:54 | 2            |    |
| CS0020933 | 資格申請用パスワード(工事・物品<br>共通) | 入札審査<br>課 | 入札 श<br>課 行 | 両書士が代          | 理申請した場                 | 合は、「キーワード検索」 | (こ |
| CS0020932 | 【工事】新規・追加・抹消・権限変        | 入札審査      | 入札: 業       | 諸名を入力<br>索結果に表 | して検索する<br>れます。         | と、該当する業者のみか  | Ň  |

3 送信した書類一覧が表示されます。送信した書類を確認する場合は、表示されるファイル名をク リックします。また、詳細を確認する場合は「関連レコード」をクリックします。

| 【工事】新規・追加・抹消・権限変更等                                                                     | Ø  | 申請の詳細                                                         |                     |
|----------------------------------------------------------------------------------------|----|---------------------------------------------------------------|---------------------|
| ここにメッセージを入力してください                                                                      | 送信 | <b>番号</b><br>CS0020935                                        | <b>ステータス</b><br>新規  |
| 入札 審査課<br>2024-02-20 15:39:49<br>テスト.xtsx                                              |    | <b>申請者</b><br>入札審査課                                           | <b>更新日時</b><br>2 分前 |
| 0.4 KB           入部           入部           2024-02-20 06:39:49           CS0020935 作成日 |    | 関連レコード<br>申請内容<br>へREQ0048414 - 承認済み<br>RITM0044769 - 【工事】新規・ |                     |
| 開始                                                                                     |    | 添付ファイル                                                        | Ø                   |
|                                                                                        |    | テスト.xlsx (6.4                                                 | KB)<br><i>●</i>     |

4 3で関連レコードをクリックすると、詳細情報が確認できます。

【工事】新規・追加・抹消・権限変更等 添付書類提出フォーム

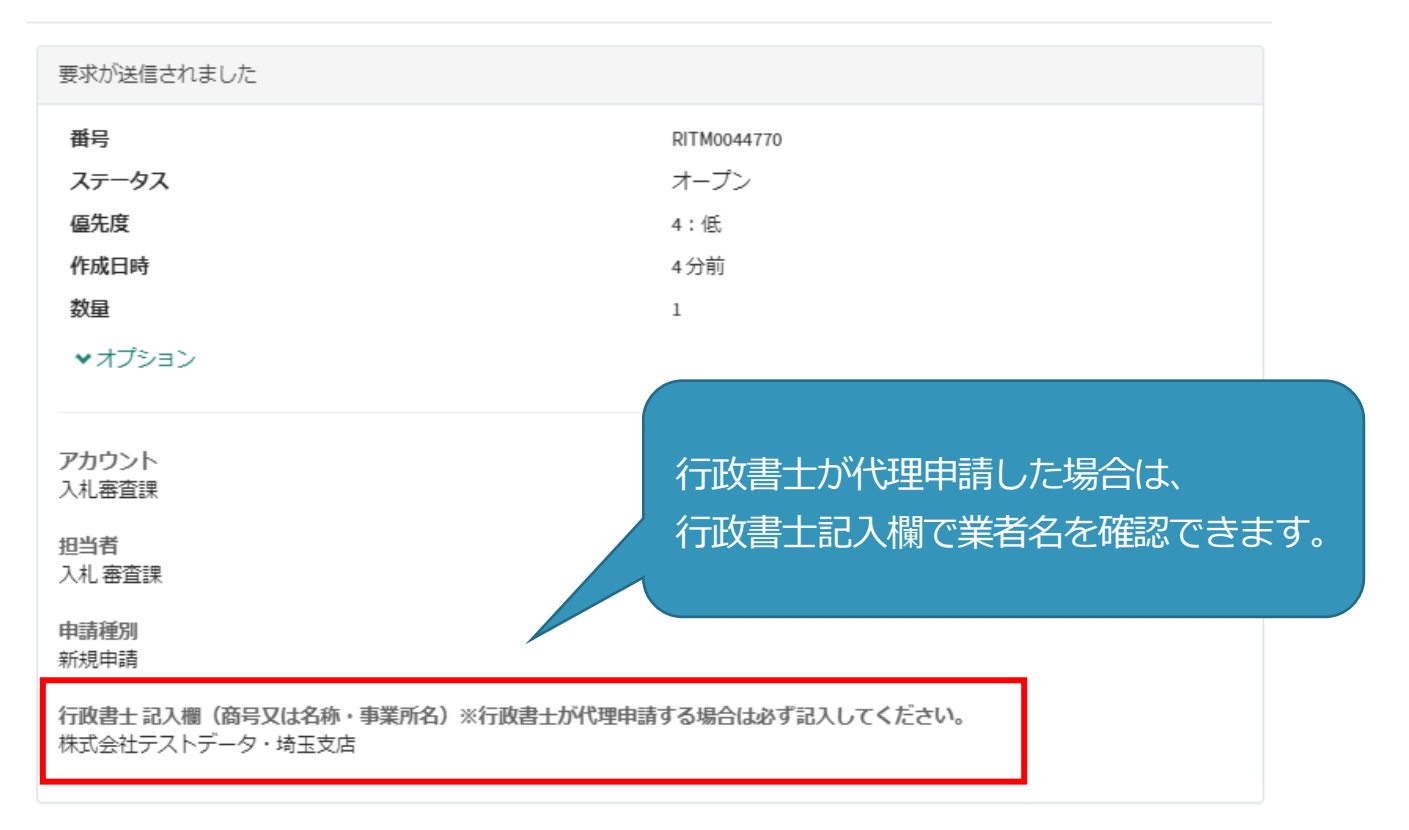

×

書類の事業者申請ポータルへの添付が難しい場合、メールでお送りください。

#### メールでの送付も難しい場合のみ、郵送としてください。

メールの場合は、下記宛先に提出書類を添付して送付してください。

【メール送付先】送付先:a5770-10@pref.saitama.lg.jp

件名は「業者番号(10ケタ)・抹消申請書類」としてください。

郵送の場合は、すべての書類を共同受付窓口まで、信書(簡易書留、レターパック等)で郵送 してください。

変更届(別紙1)は表紙も提出してください。

【郵送送付先】 〒330-9301 埼玉県さいたま市浦和区高砂3-15-1
 埼玉県 総務部 入札審査課 共同受付窓口 (工事)
 (令和5・6年度工事 変更申請書類在中)

< 抹消申請の流れ >

- 1. 必要書類を事業者申請ポータルで添付・送信してください。
- 2. 提出書類を収受した後、共同受付窓口と各自治体で記入内容を確認します。
- 3.提出書類に不備・不足が無い場合は、各自治体でシステム処理を実施します。
   ※システム処理を開始すると、システムのステータスが「受付済」に変化します。
- 4.システム処理が完了すると、システムのステータスが「審査済」に戻ります。

< 審査期間の目安 >

提出書類を収受してからシステム処理が完了するまで、およそ1か月かかります。

- ※ 審査期間は、申請内容により前後します。
- ※ 定期受付実施期間中と4月から5月は審査が集中するため、通常時より審査に時間 がかかります。

< 備考 >

測量、建築関連コンサルタント(建築意匠)、不動産鑑定、計量証明のいずれかの入札参加資格を抹消す る場合は、競争入札参加資格申請受付システムに入力されている「登録情報」も変更してください。 登録情報の変更は「システムを利用する変更」となります。